### PRESUPUESTO PARTICIPATIVO UNIVERSITARIO (PPU)

## ¿Cómo VOTO?

#### Si sos usuario en el campus virtual:

- 1- Ingresar al siguiente link: <u>Aula Virtual PPU</u> con tu usuario y contraseña.
- 2- Una vez en el aula, dirigirse al mosaico de "Votación Virtual 2023"

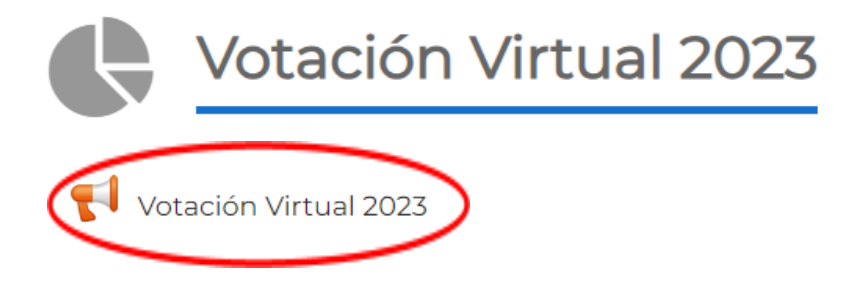

Aparecerá debajo la encuesta "Votación Virtual 2023". Al ingresar, hacer clic en "responda las preguntas" y a continuación deberá completar algunos datos y le aparecerá el listado con **LOS PROYECTOS DE PPU FACTIBLES PARA VOTAR.** 

<u>MUY IMPORTANTE</u>: No olvidar, una vez seleccionado los proyectos que desees votar, hacer clic en "enviar sus respuestas".

#### Si no sos usuario en el campus virtual:

1- Para crear un usuario ingresar a <u>https://campus.uner.edu.ar/fceco</u>. En el extremo superior derecho hacer clic en "acceder" y registrarse como un nuevo usuario.

Campus Buscar Cursos

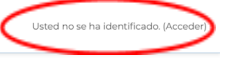

# UNER *virtual*

- 2- Hacer clic en crear una nueva cuenta, a continuación aparece un formulario a completar. <u>Cuestiones a considerar en el formulario:</u>
  - Nombre de usuario: recomendamos usar el número de documento
  - *Contraseña:* hay una serie de requisitos a considerar: mínimo de 4 caracteres, mínimo 1 dígito, mínimo 1 minúscula y mínimo un carácter no alfanumérico. *Por ejemplo: Apellido1+*
  - Correo electrónico: usar una cuenta de correo a la que se tenga acceso.

- **3-** Completado el formulario, llegará un correo a la dirección indicada para confirmar la creación de la cuenta.
- 4- Ingresar al link <u>Aula Virtual PPU</u> con el usuario y contraseña creada.

#### Por consultas escribinos a edeco.fceco@uner.edu.ar indicando en el Asunto: PPU

¡Gracias por participar!

#### PARTICIPANDO GANAMOS TODOS